## คู่มือการสมัครใช้งาน Microsoft Office 365

1.เข้าสู่เว็บไซต์มหาวิทยาลัยราชภัฏเพชรบูรณ์ <u>https://www.pcru.ac.th/</u> หรือเข้า Google พิมพ์ pcru และเข้าสู่เว็บไซต์มหาวิทยาลัย

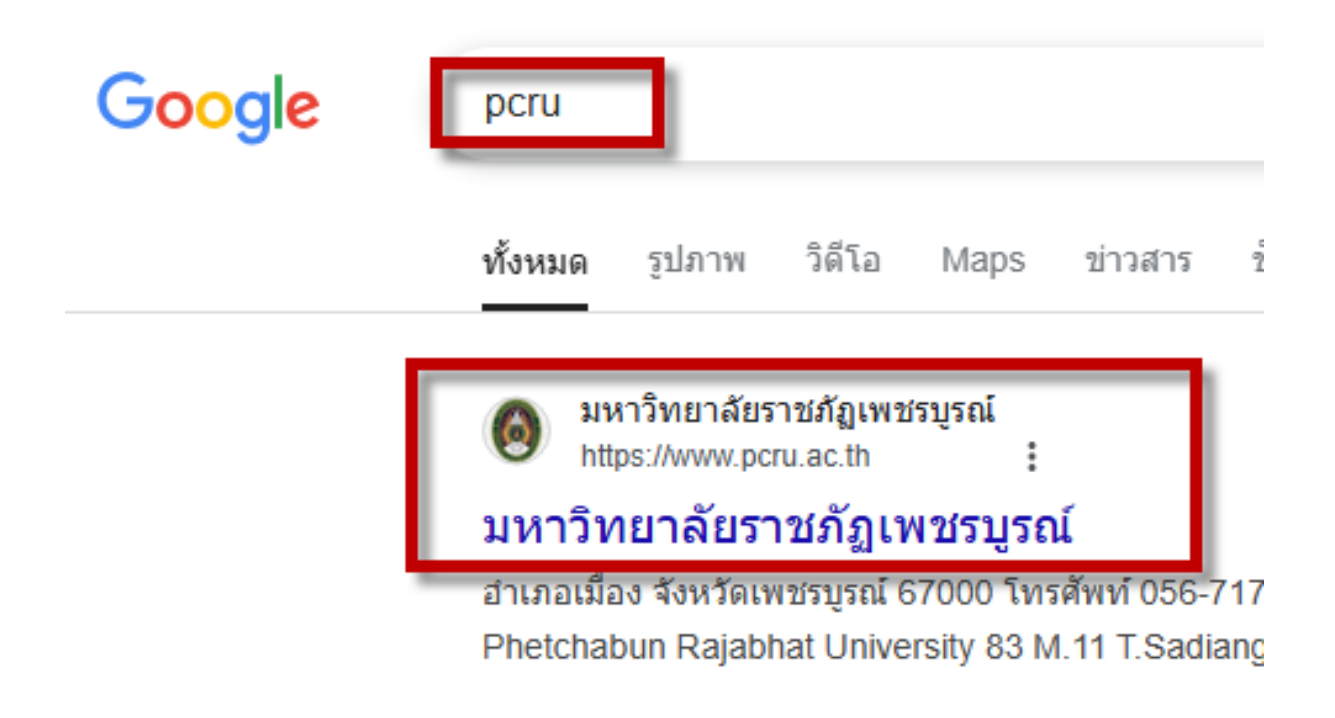

2. คลิกปุ่ม สำหรับนักศึกษา หรือ อาจารย์/เจ้าหน้าที่

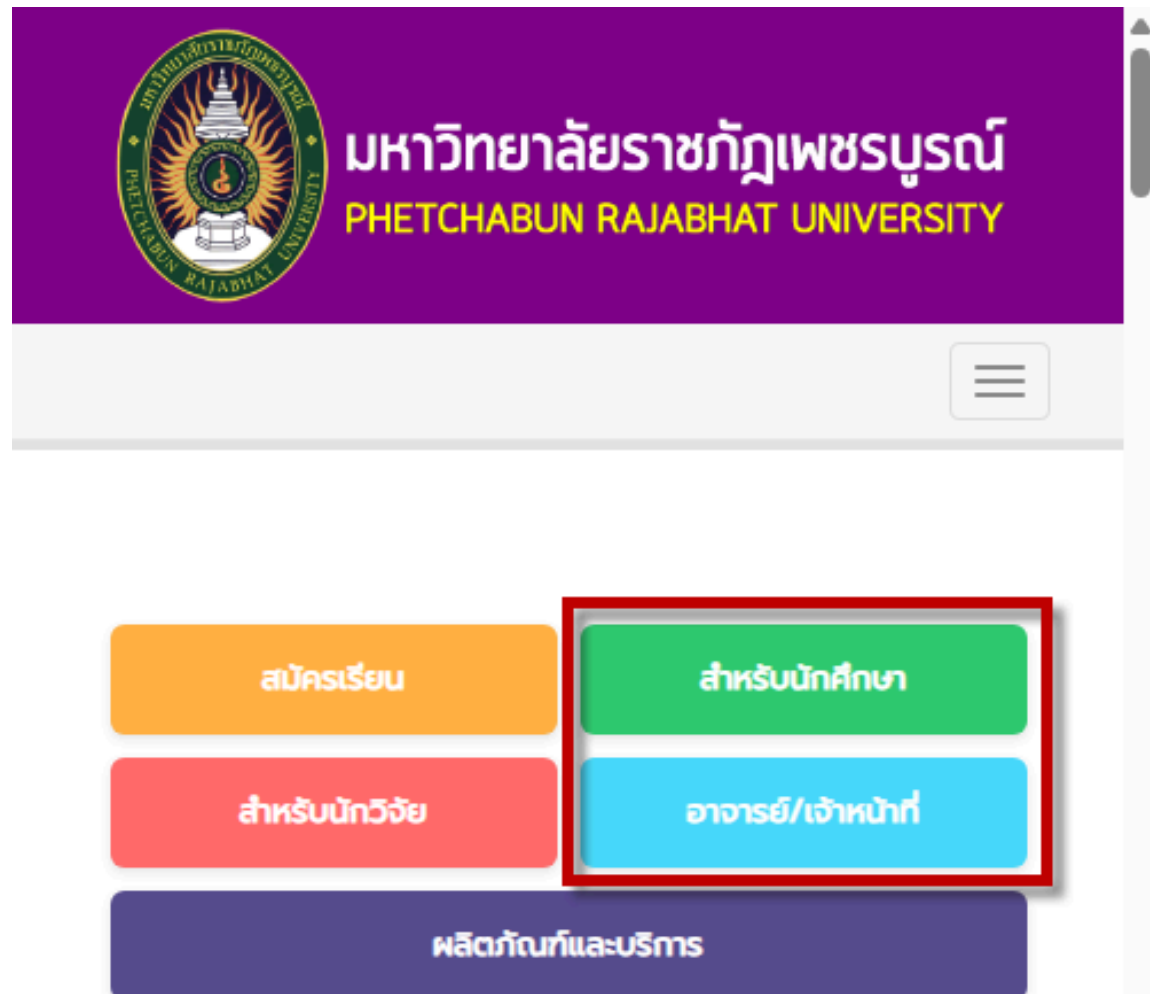

## 3.ที่หัวข้อบริการมหาวิทยาลัย เลือก สมัครอีเมล

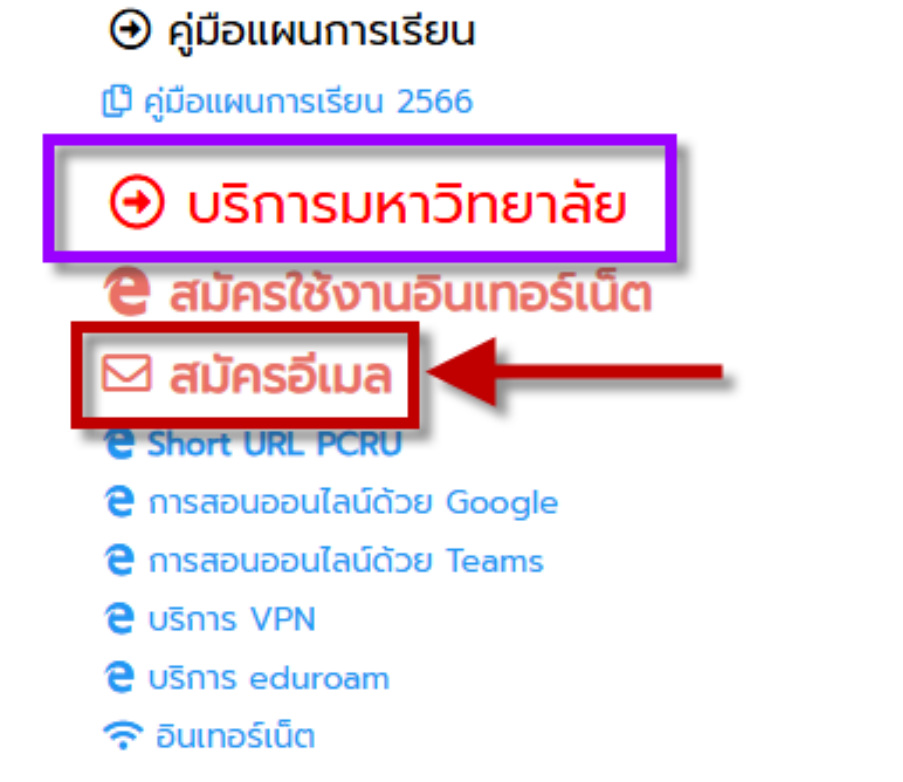

4.เลือกสมัครอีเมลซึ่งมี 2 บัญชี ที่ต้องสมัครใช้งาน
1.บัญชี Microsoft Office 365 @<u>office365.pcru.ac.th</u>
2.บัญชี Gmail @<u>pcru.ac.th</u>

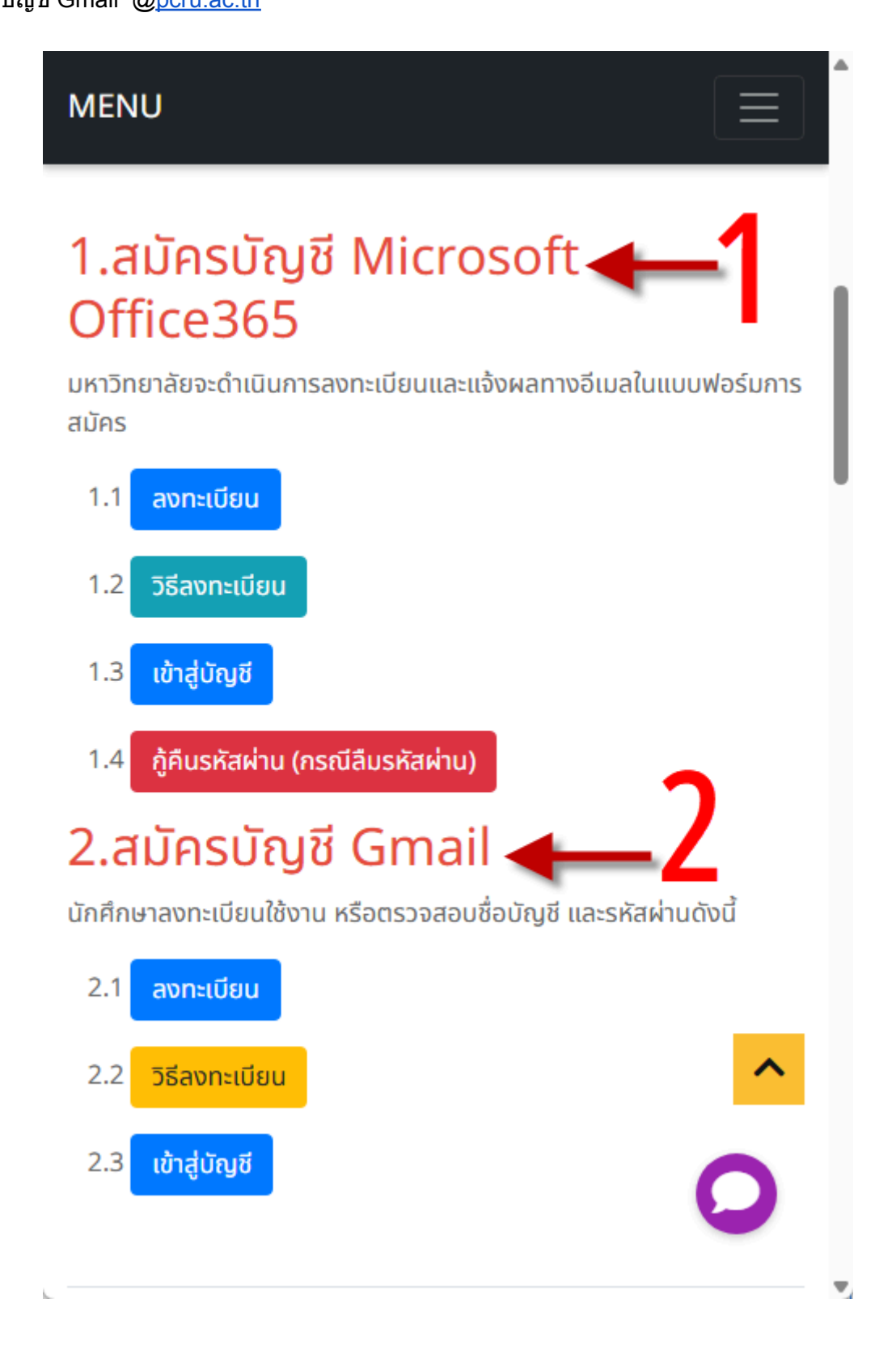

5.การลงทะเบียน Microsoft Office 365 กรอกรหัสผ่าน

|                                                                                                    | ~ *                                                                                                    |                                                                                                    |                                 |
|----------------------------------------------------------------------------------------------------|----------------------------------------------------------------------------------------------------|----------------------------------------------------------------------------------------------------|---------------------------------|
|                                                                                                    | 💾 เข้                                                                                                    | าสูระบบ                                                                                                    |                                 |
| ชื่อผู้ใช้                                                                                                    |                                                                                                    |                                                                                                    |                                 |
| 1                                                                                                    |                                                                                                    |                                                                                                    |                                 |
| รหัสผ่า                                                                                                    | u                                                                                                    |                                                                                                    |                                 |
| -                                                                                                    |                                                                                                    |                                                                                                    | 0                               |
|                                                                                                    |                                                                                                    |                                                                                                    |                                 |
|                                                                                                    | - อิเข้                                                                                                    | ำสู่ระบบ                                                                                                    |                                 |
|                                                                                                    |                                                                                                    |                                                                                                    |                                 |
| () สำห<br>เท่า                                                                                                    | เร้บนักศึกษา อาจารย์ แ<br>นั้น                                                                                                    | ละเจ้าหน้าที่ของมหาวิทยาล่                                                                                                    | าัย                             |
| <ul> <li>สำห</li> <li>เท่า</li> <li>นักส์</li> <li>และ</li> </ul>                                                                                                    | เร้บนักศึกษา อาจารย์ แ<br>นั้น<br>รึกษาและอาจารย์ใช้ชื่อเ<br>วัดผล                                                                                                    | ละเจ้าหน้าที่ของมหาวิทยาล่<br>ผู้ใช้และรหัสผ่านจาก ระบบทะ                                                                                                    | งัย<br>เบียน                    |
| <ul> <li>สำห</li> <li>เท่า</li> <li>นักส์</li> <li>และ</li> <li>เจ้าช</li> <li>บริห</li> </ul>                                                                                                    | เรับนักศึกษา อาจารย์ แ<br>นั้น<br>รึกษาและอาจารย์ใช้ชื่อเ<br>วัดผล<br>หน้าที่ใช้ชื่อผู้ใช้และรหัสเ<br>าร                                                                                                    | <b>ละเจ้าหน้าที่ของมหาวิทยา</b> ส์<br>ผู้ใช้และรหัสผ่านจาก ระบบทะ<br>ผ่านจาก ระบบสารสนเทศเพื่อก                                                                                                | งัย<br>เบียน<br>การ             |
| <ul> <li>สำห</li> <li>เท่า</li> <li>นักด์</li> <li>และ</li> <li>เจ้าห</li> <li>บริห</li> <li>ด้วอ</li> <li>1</li> </ul>                                                                                                    | เร้บนักศึกษา อาจารย์ แ<br>นั้น<br>โกษาและอาจารย์ใช้ชื่อผ<br>วัดผล<br>หน้าที่ใช้ชื่อผู้ใช้และรหัสผ<br>าร<br>เย่างกรอกข้อมูล<br>. สำหรับนักศึกษา ชื่อผู้ใช<br>051256                                                                 | <b>ละเจ้าหน้าที่ของมหาวิทยา</b> ล่<br>ผู้ใช้และรหัสผ่านจาก ระบบทะ<br>ผ่านจาก ระบบสารสนเทศเพือก<br>ว้ : 681100012101 รหัสผ่าน :                                                                 | งัย<br>เบียน<br>าาร             |
| <ul> <li>() สำห</li> <li>() เท่า</li> <li>() นักส์</li> <li>() นักส์<th>เร็บนักศึกษา อาจารย์ แ<br/>นั้น<br/>ถึกษาและอาจารย์ใช้ชื่อเ<br/>วัดผล<br/>หน้าที่ใช้ชื่อผู้ใช้และรหัสเ<br/>าร<br/>เย่างกรอกข้อมูล<br/>. สำหรับนักศึกษา ชื่อผู้ใช<br/>051256<br/>. สำหรับอาจารย์ ชื่อผู้ใช้</th><th>ละเจ้าหน้าที่ของมหาวิทยาล่<br/>ผู้ใช้และรหัสผ่านจาก ระบบทะ<br/>ผ่านจาก ระบบสารสนเทศเพือก<br/>ว้ : 681100012101 รหัสผ่าน :<br/>: 210012 รหัสผ่าน : 123456</th><th>งัย<br/>เบียน<br/>าาร</th></li></ul> | เร็บนักศึกษา อาจารย์ แ<br>นั้น<br>ถึกษาและอาจารย์ใช้ชื่อเ<br>วัดผล<br>หน้าที่ใช้ชื่อผู้ใช้และรหัสเ<br>าร<br>เย่างกรอกข้อมูล<br>. สำหรับนักศึกษา ชื่อผู้ใช<br>051256<br>. สำหรับอาจารย์ ชื่อผู้ใช้                                  | ละเจ้าหน้าที่ของมหาวิทยาล่<br>ผู้ใช้และรหัสผ่านจาก ระบบทะ<br>ผ่านจาก ระบบสารสนเทศเพือก<br>ว้ : 681100012101 รหัสผ่าน :<br>: 210012 รหัสผ่าน : 123456                                           | งัย<br>เบียน<br>าาร             |
| <ul> <li>สำห</li> <li>เท่า</li> <li>นักส์</li> <li>และ</li> <li>เจ้าห</li> <li>บริห</li> <li>ตัวอ</li> <li>1</li> <li>2</li> <li>3</li> </ul>                                                                                                    | เร็บนักศึกษา อาจารย์ แ<br>นั้น<br>รึกษาและอาจารย์ใช้ชื่อเ<br>วัดผล<br>หน้าที่ใช้ชื่อผู้ใช้และรหัสเ<br>าร<br>เย่างกรอกข้อมูล<br>. สำหรับนักศึกษา ชื่อผู้ใช<br>051256<br>. สำหรับอาจารย์ ชื่อผู้ใช้<br>. สำหรับเจ้าหน้าที่ ชื่อผู้ใช | <b>ละเจ้าหน้าที่ของมหาวิทยา</b> ส์<br>ผู้ใช้และรหัสผ่านจาก ระบบทะ<br>ผ่านจาก ระบบสารสนเทศเพื่อก<br>ว้ : 681100012101 รหัสผ่าน :<br>: 210012 รหัสผ่าน : 123456<br>ช้ : 910001 รหัสผ่าน : 123456 | <b>งัย</b><br>เบียน<br>การ<br>5 |

6.กรอกข้อมูลชื่อ-นามสกุลที่ถูกต้อง และตรวจสอบสถานะการลงทะเบียนอีเมล สำหรับการลงทะเบียน ครั้งแรกจะต้องเป็นข้อความ อีเมลนี้สามารถใช้งานได้ จากนั้นคลิกปุ่มลงทะเบียน

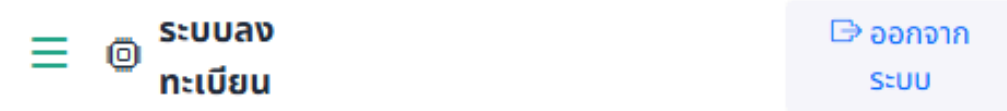

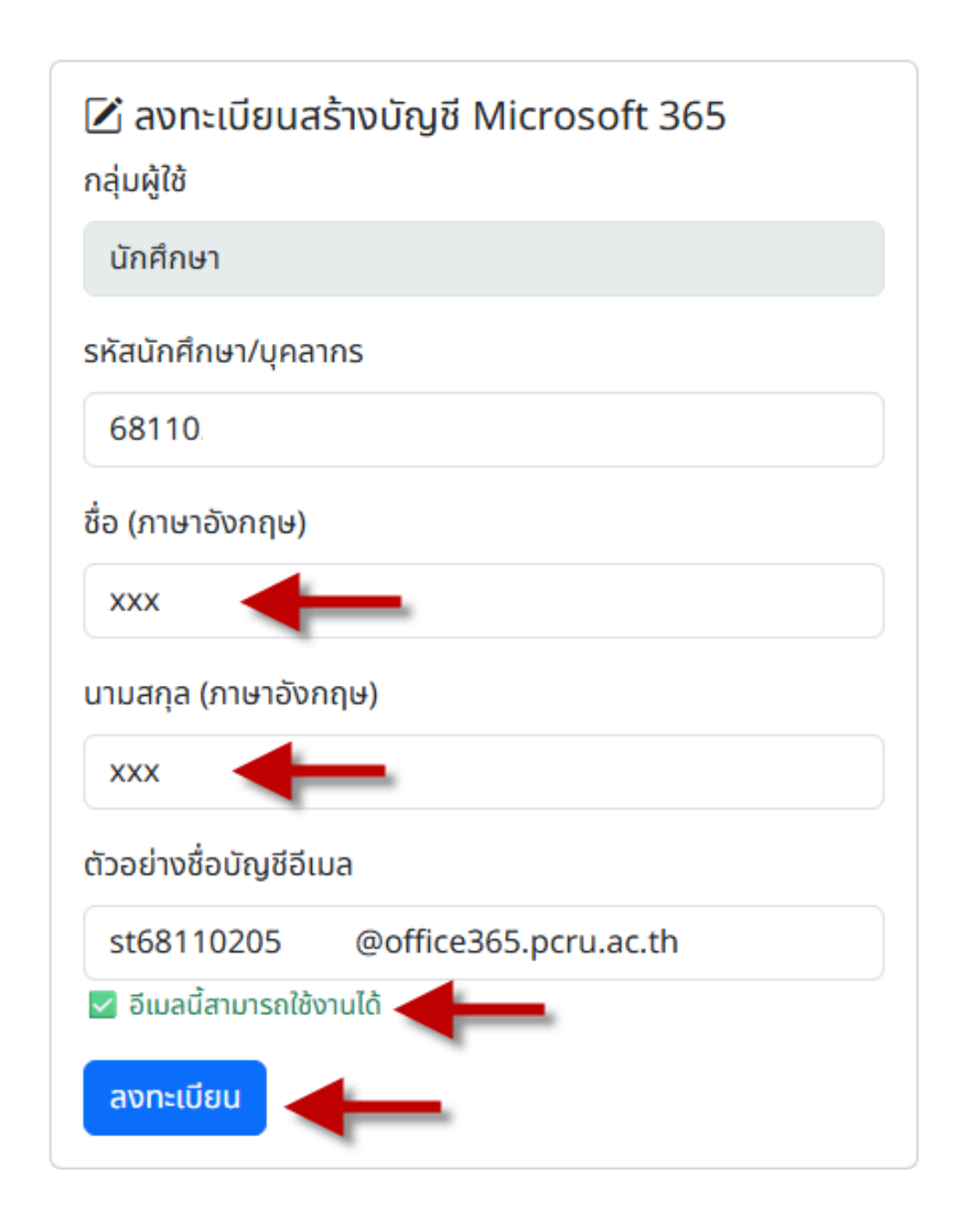

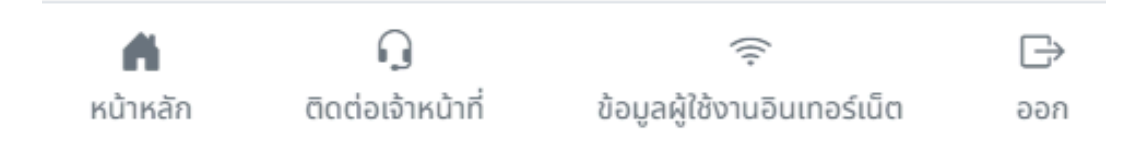

7.แจ้งข้อมูลบัญชีที่ใช้งานพร้อมรหัสผ่านเริ่มต้น \*\*\*รหัสผ่านนี้สำหรับเข้าใช้งานครั้งแรกเท่านั้น จากนั้นคลิก เข้าสู่บัญชี 365

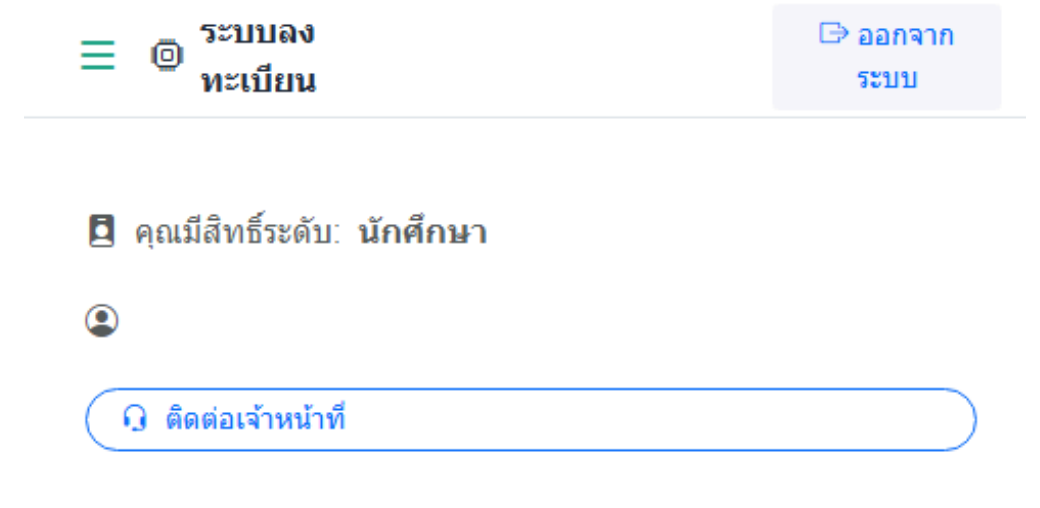

## บริการที่คุณลงทะเบียนแล้ว

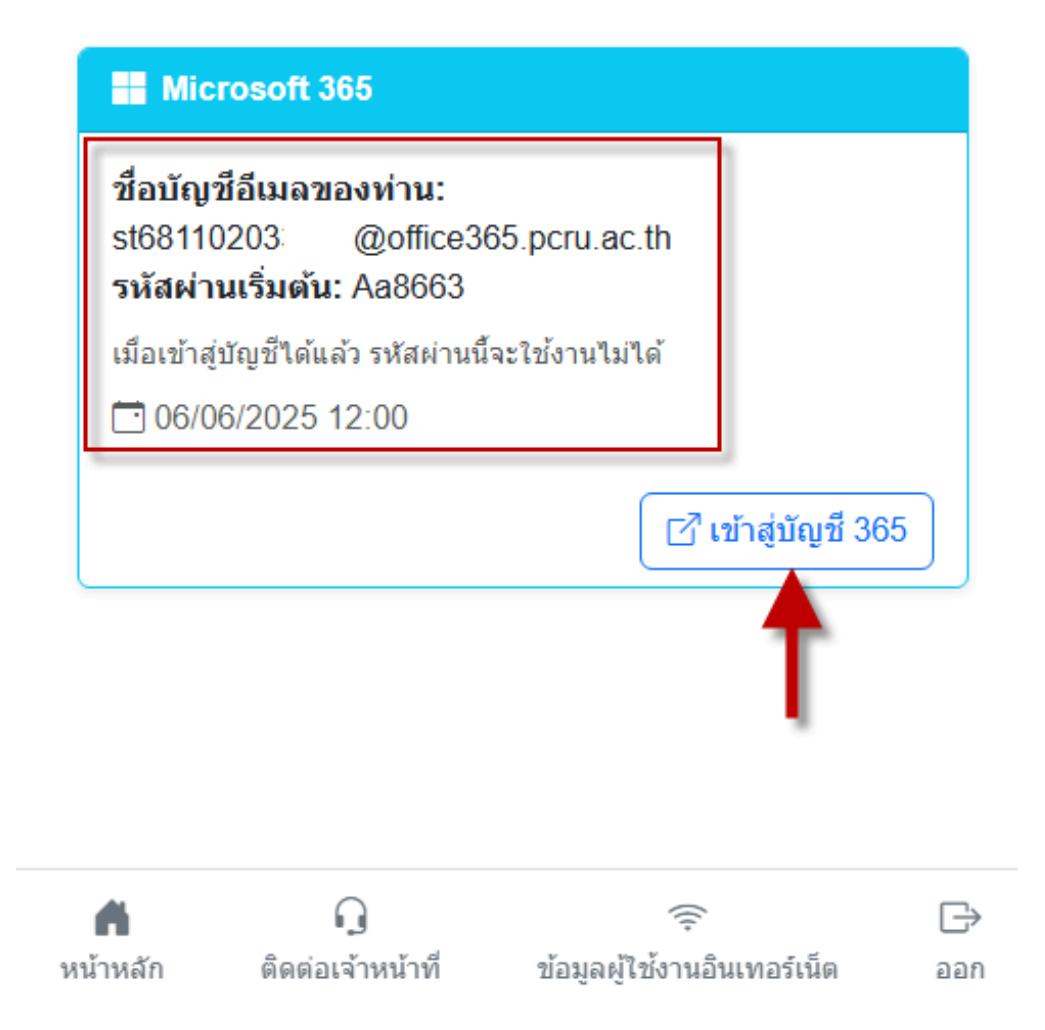

8.การเข้าใช้งานบัญชีครั้งแรก

8.1 ตัวอย่างบัญขี่นักศึกษา <u>st68xxxxxxxx@office365.pcru.ac.th</u>

8.2 ตัวอย่างบัญชีอาจารย์ และเจ้าหน้าที่ <u>name.las@office365.pcru.ac.th</u>

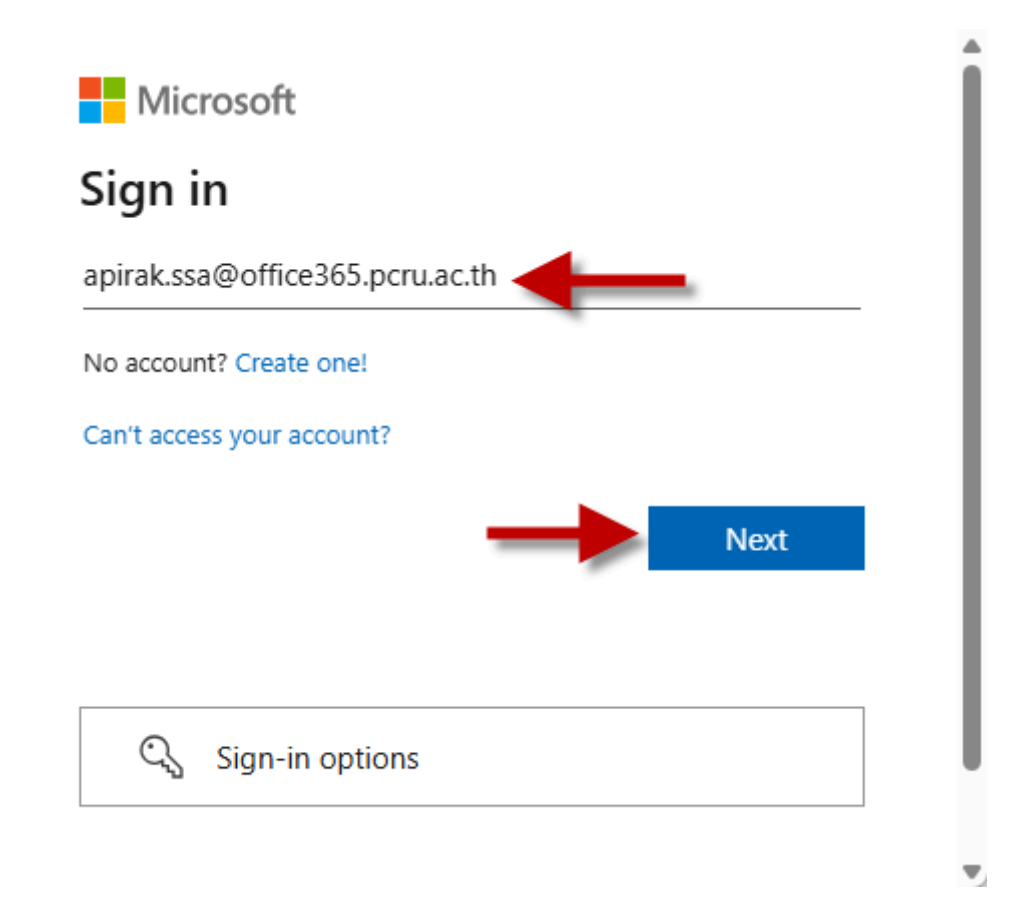

## 9. กรอกรหัสผ่านและคลิก Sign in

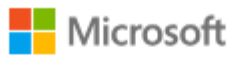

← apirak.ssa@office365.pcru.ac.th

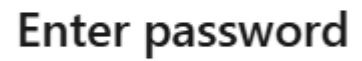

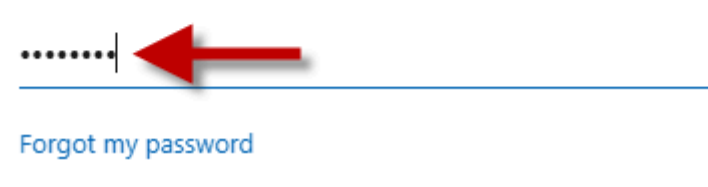

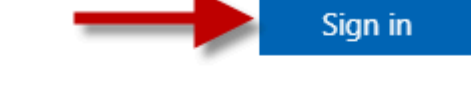

Terms of use Privacy & cookies •••

#### 10. ใส่รหัสผ่านที่ได้อีกครั้ง และใส่รหัสผ่านใหม่ 2 ครั้ง

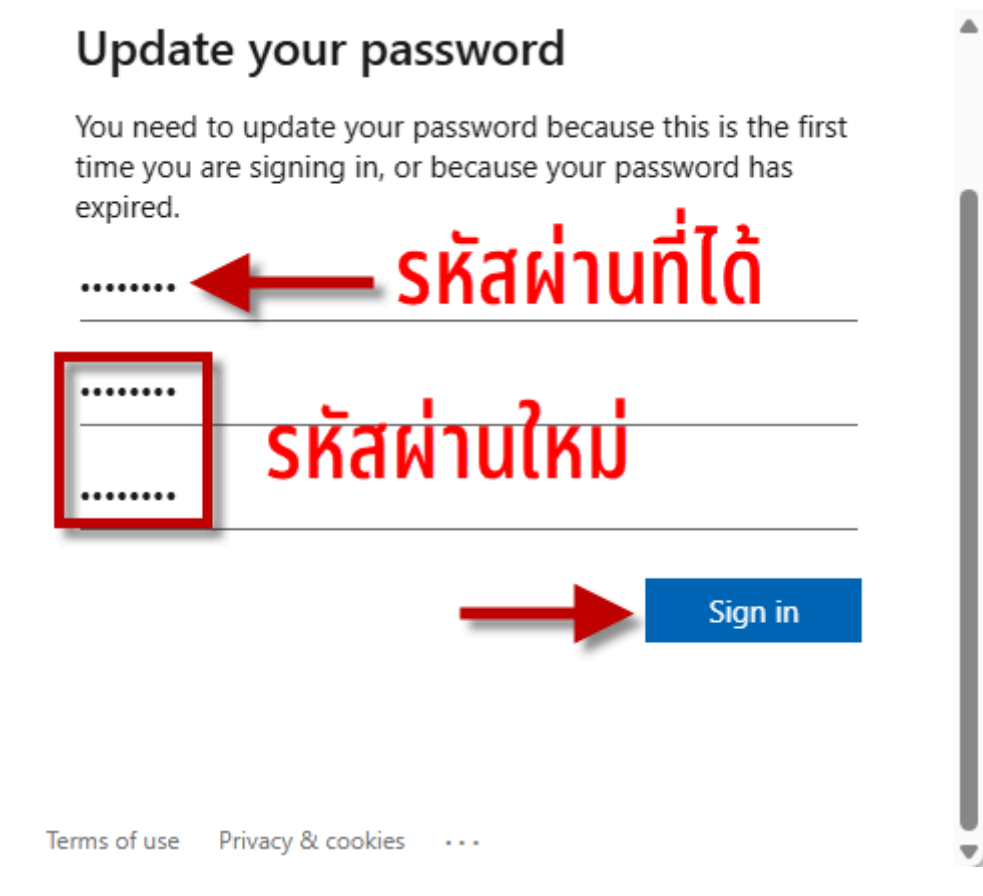

11.คลิก Next

Microsoft

apirak.ssa@office365.pcru.ac.th

## Let's keep your account secure

We'll help you set up another way to verify it's you.

Use a different account

Learn more about verifying your identity

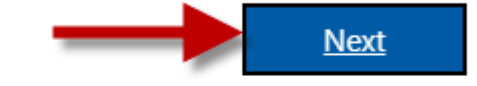

Terms of use Privacy & cookies •••

#### 12.ใส่ข้อมูลเบอร์โทรศัพท์ เพื่อยืนยันบัญชี และการกู้คืนรหัสผ่าน

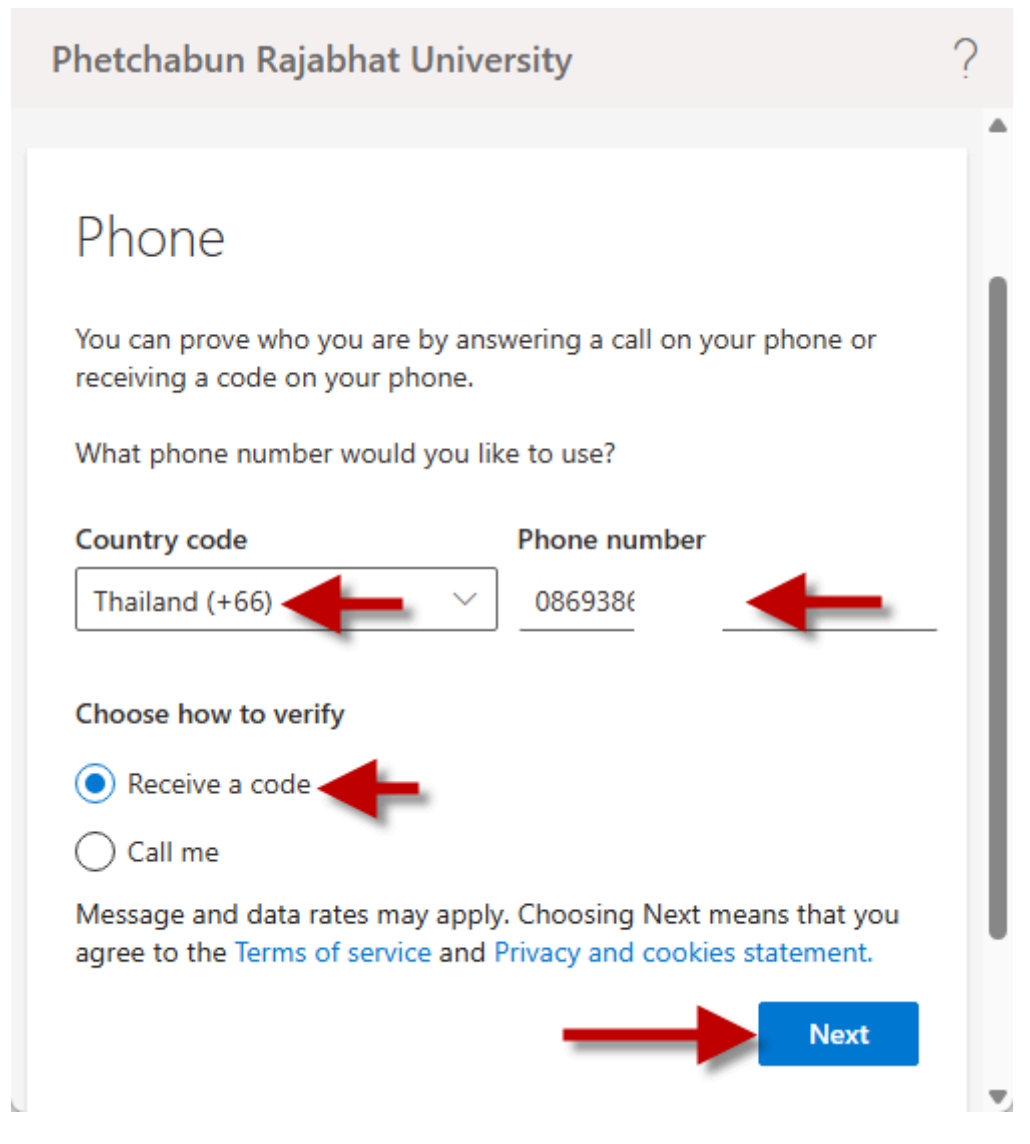

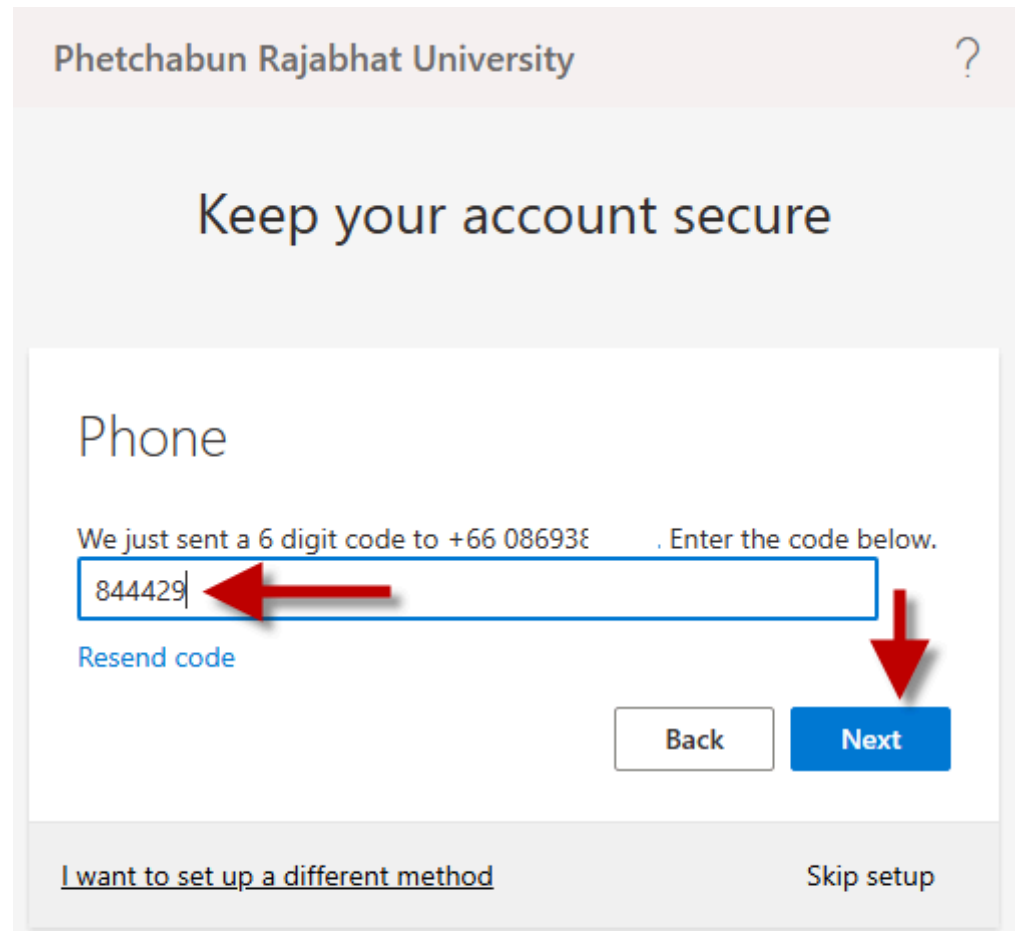

## 14.แจ้งการลงทะเบียนด้วยโทรศัพท์เสร็จสมบูรณ์

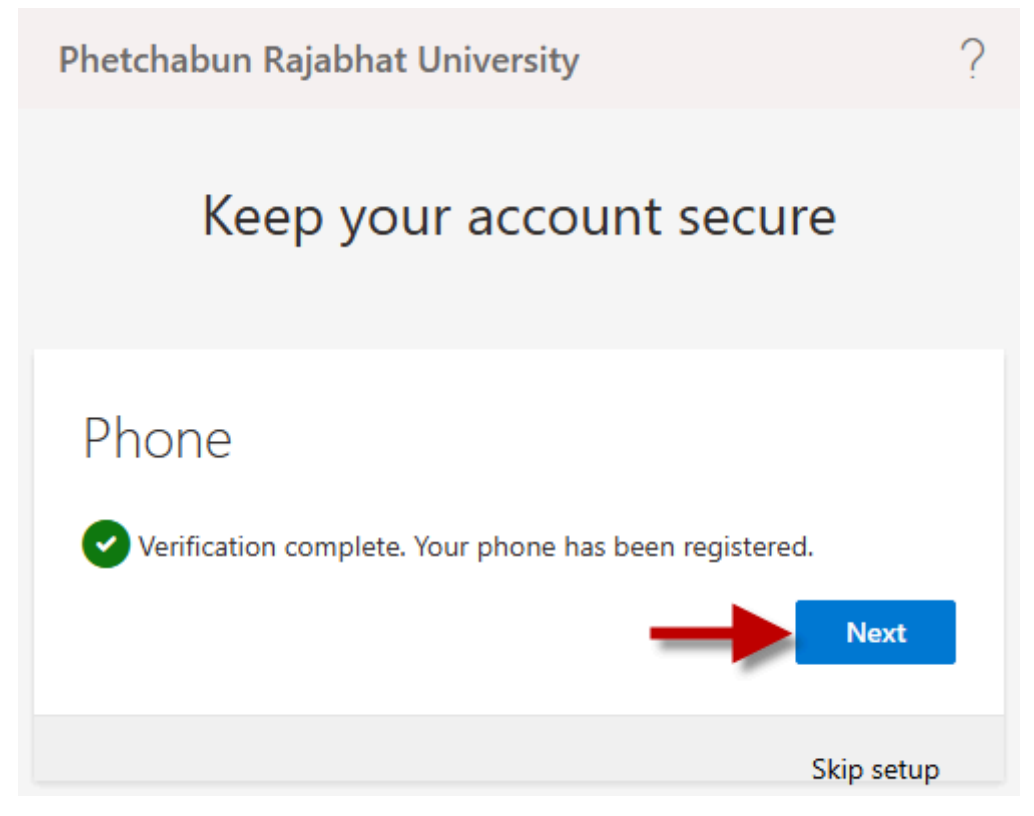

## 15.แจ้งการลงทะเบียนเสร็จเรียบร้อยแล้ว คลิกปุ่ม Done เพื่อเริ่มใช้งาน

Phetchabun Rajabhat University

## Keep your account secure

## Success!

Great job! You have successfully set up your security info. Choose "Done" to continue signing in.

#### Default sign-in method:

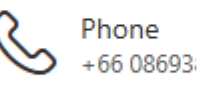

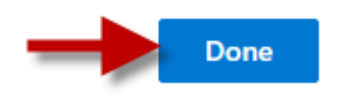

## 16.แจ้งเตือนการเก็บรหัสผ่านบนบราวเซอร์ หากเป็นเครื่องสาธารณะให้คลิก No

Microsoft

apirak.ssa@office365.pcru.ac.th

## Stay signed in?

Do this to reduce the number of times you are asked to sign in.

] Don't show this again

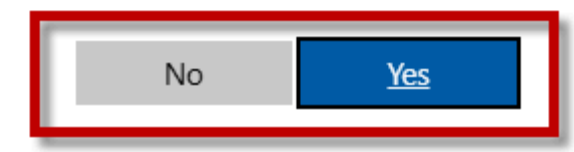

## ต้องการให้ลงชื่อเข้าใช้ค้างไว้หรือไม่?

Terms of use Privacy & cookies •••

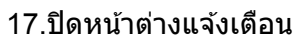

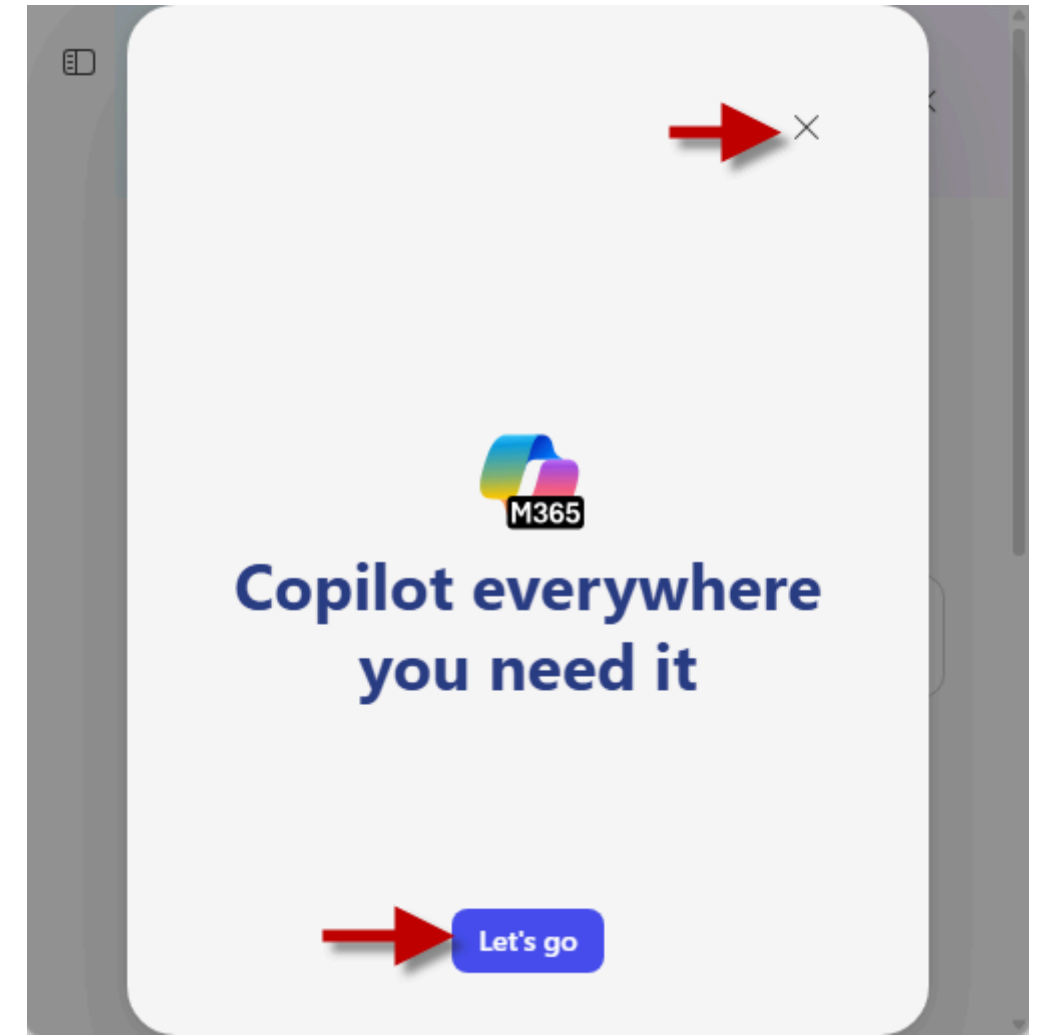

∎

# What can I help you find?

| Q Search                |          |
|-------------------------|----------|
| Get started             |          |
| Create new Explore apps |          |
| Quick access            |          |
| All 3 more ~ +          | ↑ Upload |
|                         |          |

| What can I help yo find?            | SU       |
|-------------------------------------|----------|
| Q Search                            |          |
| Get started Create new Explore apps |          |
| Quick access                        |          |
| All 3 more ~ +                      | ↑ Upload |

## 20.คลิกปุ่ม Apps

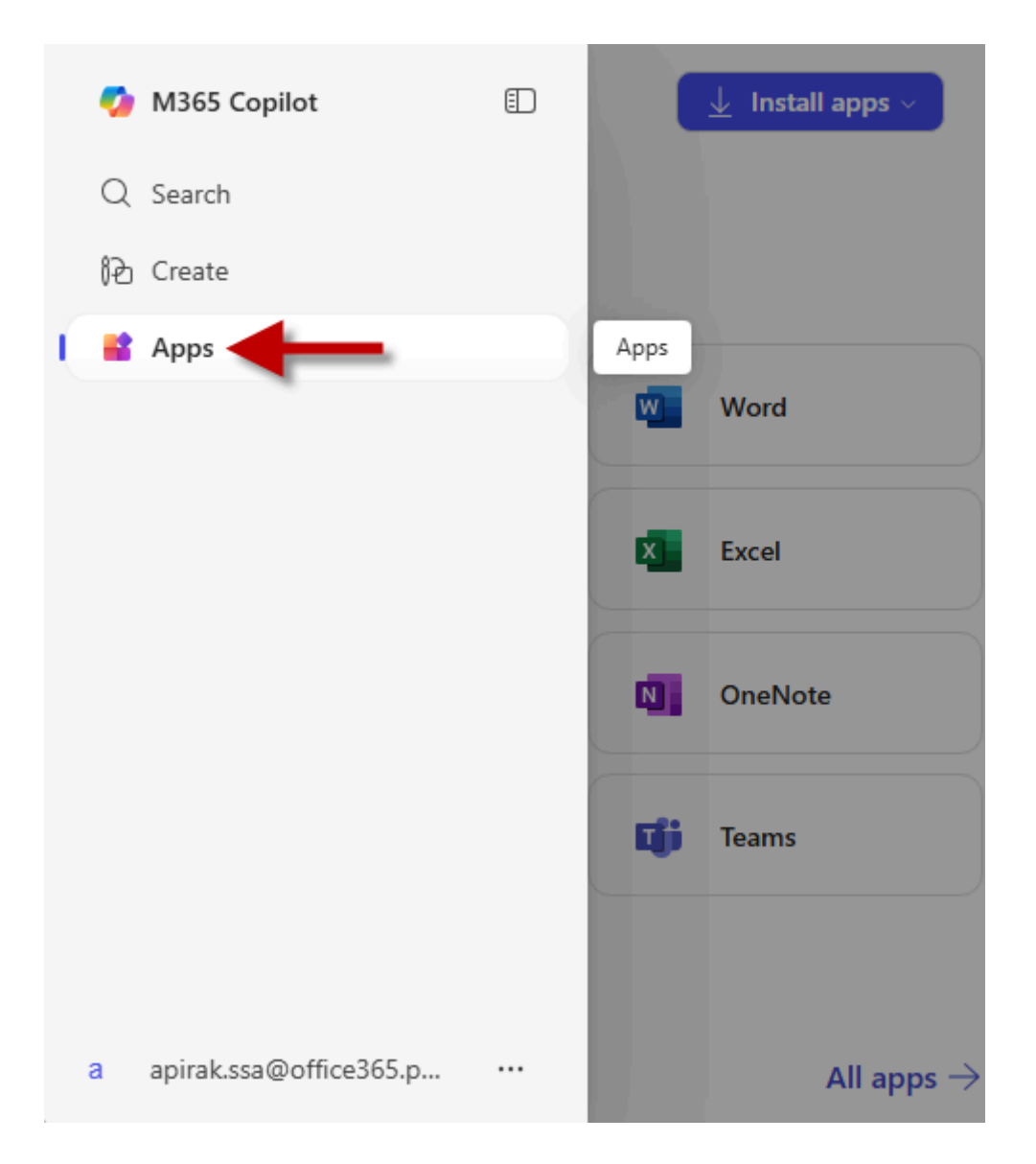

21.การใช้ติดตั้งใช้งาน Office 365 บนเครื่อง PC โดยการดาวน์โหลดไฟล์สำหรับติดตั้ง และลงทะเบียน ผลิตภัณฑ์ Office 365 ด้วยบัญชีนี้เพื่อใช้งานแบบถูกลิขสิทธิ์

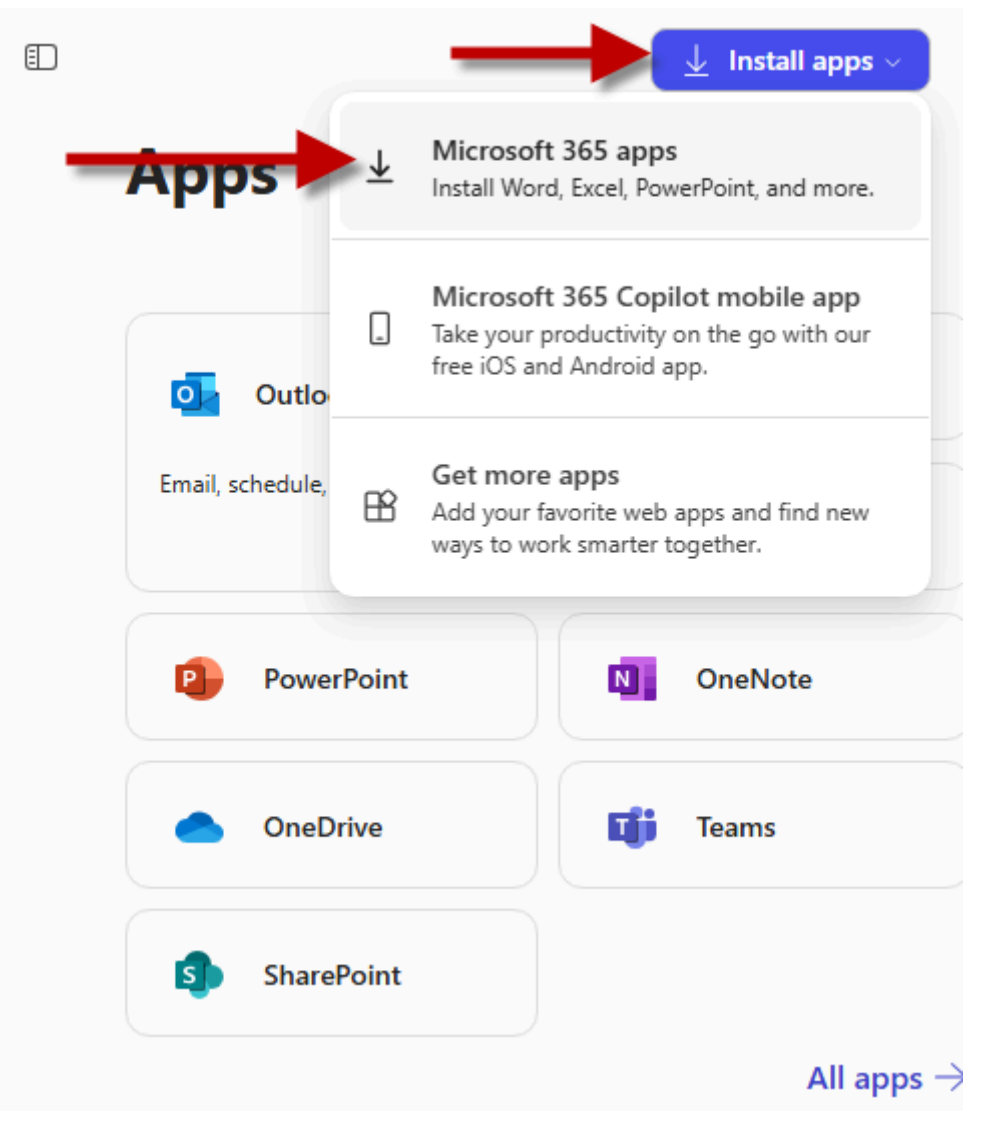

22. การใช้งาน Office365 แบบออนไลน์

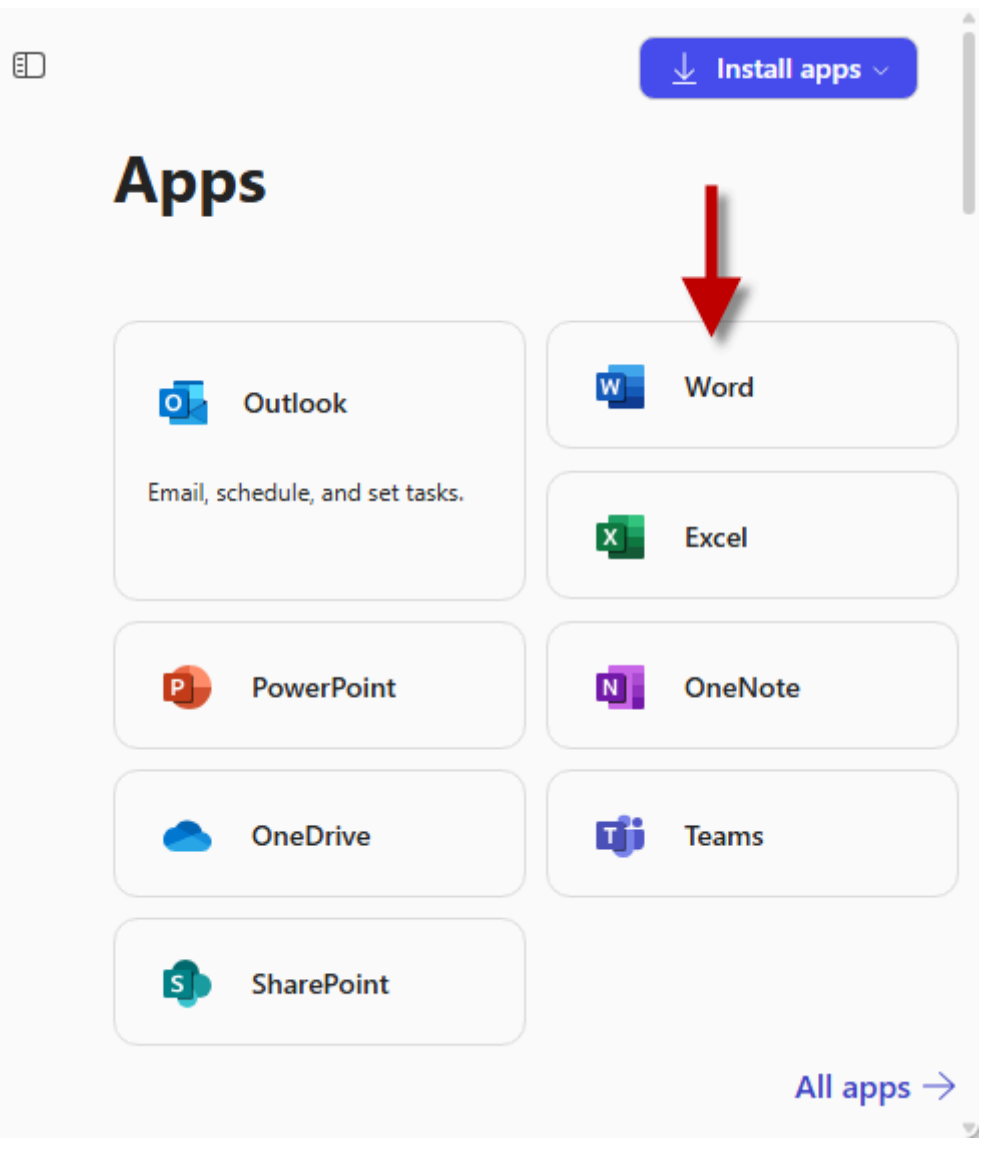

## 23.การใช้งาน Copilot

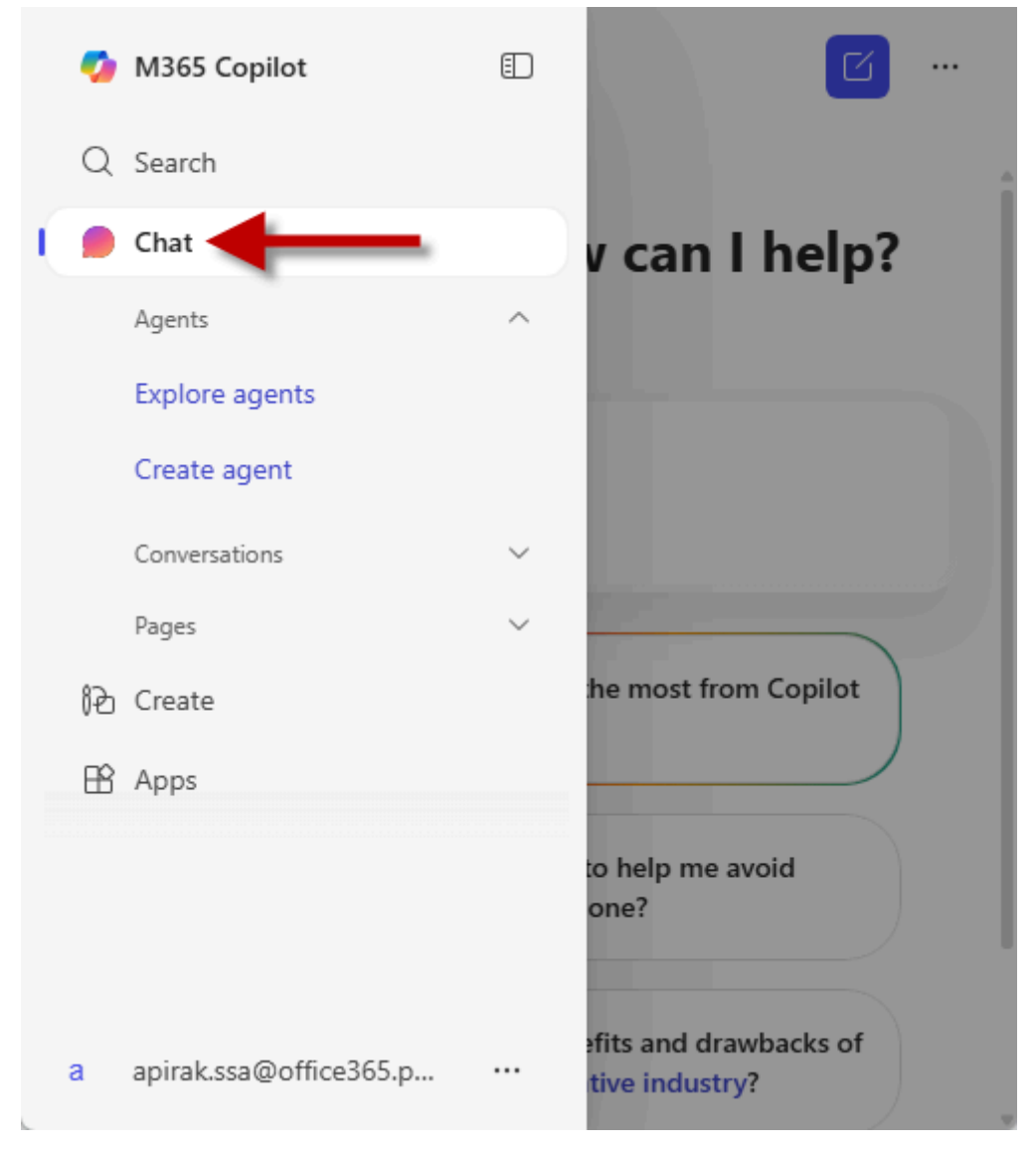

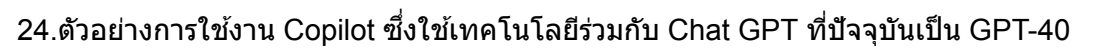

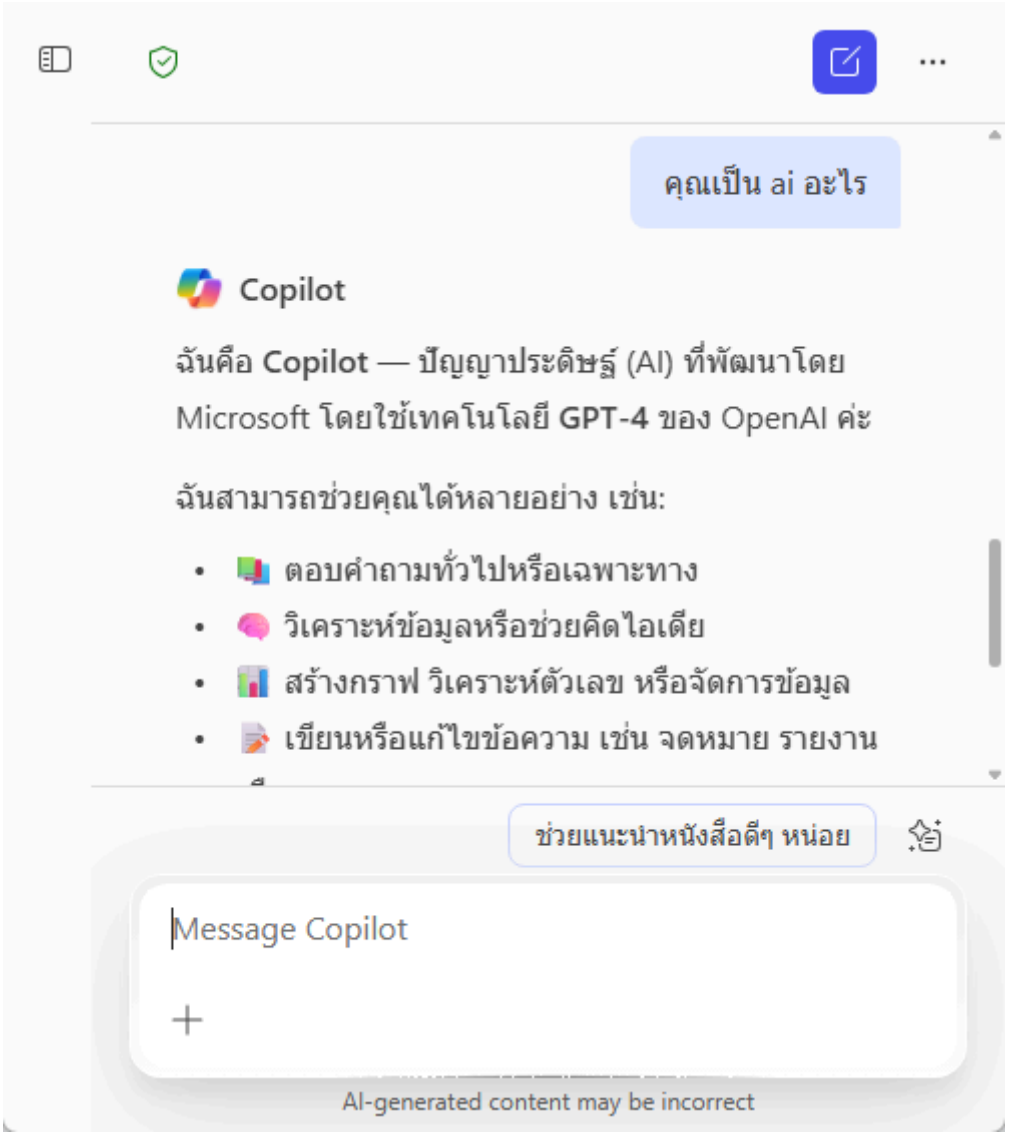